# 社保未缴纳证明材料查询方式

- 1. 微信搜索小程序"粤省事"
- 2. 进入"粤省事"页面后,选择"广州市",然后点击进入"社保"功能

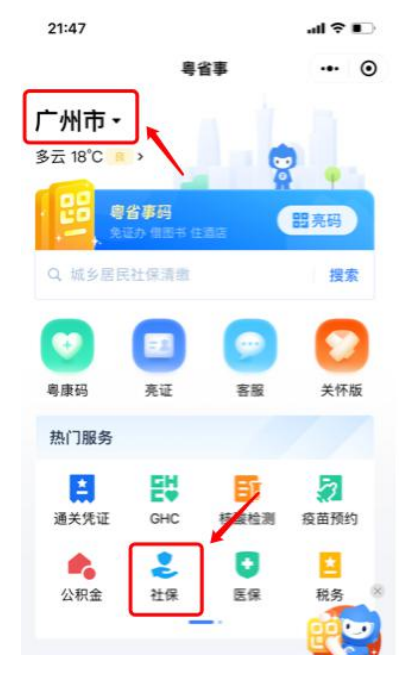

**3**. 进入"社保业务大厅"页面后, 优先保存带有姓名的社保页面 (如图), 然后点击进入"个人参保信息"。

| 21:47        | al 🗢 🗈               |
|--------------|----------------------|
| 6            | 3                    |
| 欢迎来到Г        | <sup>上</sup> 州社保业务大厅 |
| 🌋 张小三        | 个人参保信息→              |
| ▲ 社保凭证 者     | ▲ □□                 |
| 养老 工伤        | 失业                   |
| ③ 参保情        | 况                    |
| 职工参保缴费<br>险) | 状态查询(养老保 🛛 >         |

**4.** 进入"个人参保信息"后,点击"职工个人社保资料查询",查询社保缴纳情况,未缴纳 过社保的择业期毕业生,将获得提示未查询到参保记录,<mark>请将该页面进行截图保存</mark>。

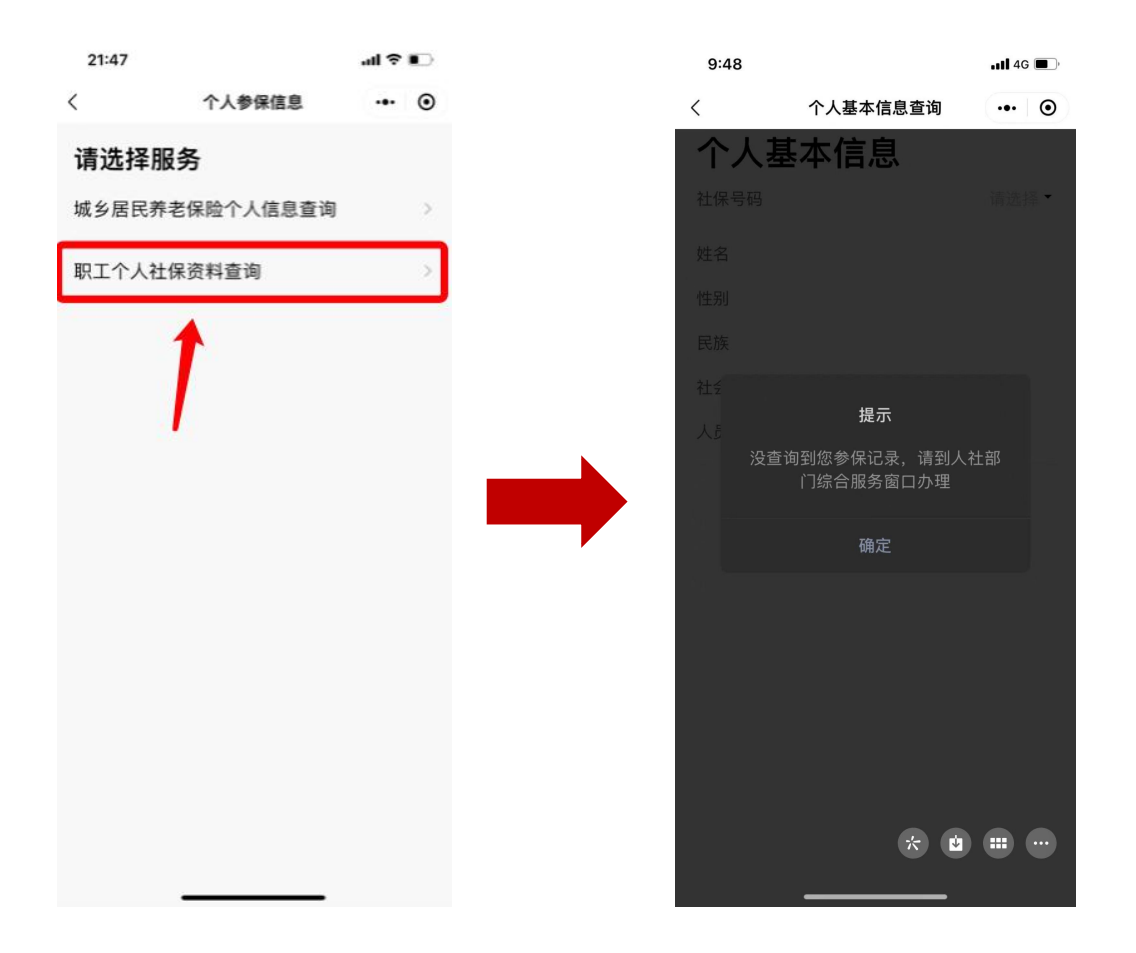

5. 返回到"社保业务大厅",点击进入"社保凭证"页面,然后选择并点击进入"社会保险 参保证明查询"

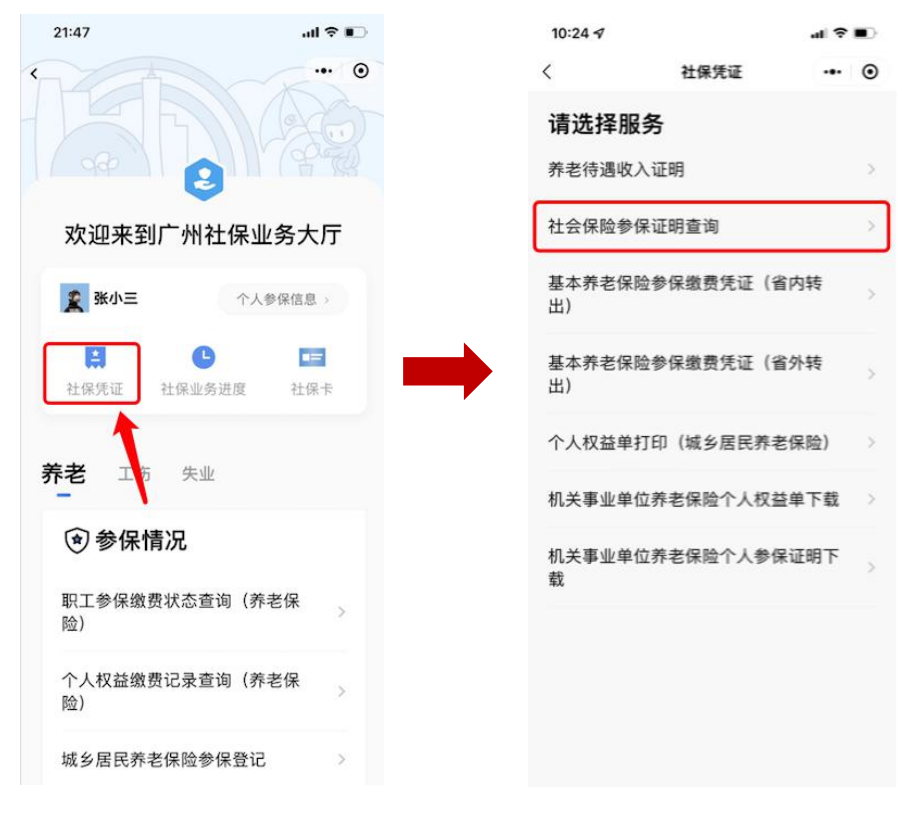

6. 进入"社会保险参保证明查询"后,如是未缴纳过社保的择业期毕业生,将获得提示未 查询到参保记录,请将该页面进行截图保存。

|            |                            | 📲 4G 🔳 |
|------------|----------------------------|--------|
| <          | 个人参保凭证打印                   | ••• •  |
| 基本         | 本信息                        |        |
| 社保号        | <del>码</del><br>¥          | 选择     |
| 缴费日<br>请选打 | 期始<br>¥                    | 选择     |
| 缴费「        | 提示                         | 辞      |
| 邮新         | 没查询到您参保记录,请到人<br>门综合服务窗口办理 | 社部     |
| 提示真体。      | 确定                         | 认      |
|            | 确认提交                       |        |
|            |                            |        |
|            |                            | 0      |
|            |                            |        |

## 填写简历,上传相关材料时,请按照每项对应截图进行上传,示例如下:

\* 社保未缴纳证明(身份业务大厅): 🕀 添加

查询方式详见招聘公告附件二《社保未缴纳证明材料查询方式》 仅支持txt,doc,docx,xls,xlsx, pdf,jpeg,jpg,png格式;文件应小于3072KB

### 请上传,带有姓名的社保业务大厅截图:

| 21:47        |             | al 🕆 🗊 |
|--------------|-------------|--------|
| 16           | 8           | 0      |
| 欢迎来到         | 小广州社保业      | 业务大厅   |
| 🌋 张小三        |             | 参保信息 > |
| 社保凭证         | L<br>社保业务进度 | 社保卡    |
| <b>养老</b> 工伤 | 失业          |        |
| 🗊 参保         | 青况          |        |
| 职工参保缴<br>险)  | 费状态查询(养     | 老保     |
| 个人权益缴<br>险)  | 费记录查询(养     | 老保     |
| 城乡居民养        | 老保险参保登记     | >      |

\* 社保未缴纳证明(个人参保信息): ① 添加

查询方式详见招聘公告附件二《社保未缴纳证明材料查询方式》 仅支持txt,doc,docx,xls,xlsx, pdf,jpeg,jpg,png格式;文件应小于3072KB

### 请上传,请上传<mark>个人参保信息中查询到截图</mark>(**注意,顶部显示的是个人基本信息**):

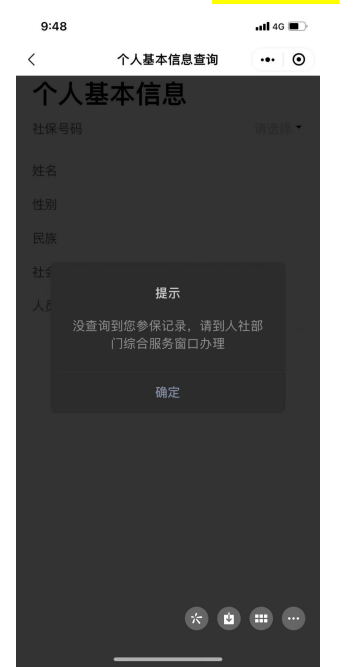

\* 社保未缴纳证明(个人参保凭证): ① 添加

查询方式详见招聘公告附件二《社保未缴纳证明材料查询方式》 仅支持txt,doc,docx,xls,xlsx, pdf,jpeg,jpg,png格式;文件应小于3072KB

# 请上传,请上传社保凭证中查询到个人参保凭证的截图(注意,顶部显示的是个人参保凭证):

| $\bigcirc$ |                | 📲 4G 🔳 |
|------------|----------------|--------|
| <          | 个人参保凭证打印       | ••• •  |
| 基本         | 本信息            |        |
| 社保号        | 码              |        |
|            |                | 选择     |
| 纳费口        | 110/4          |        |
| 清选打        | 1.01 Mil       | 选择     |
| (0) ap     | -              |        |
| 388.5      | 提示             | 封军     |
|            | 边杰海到你会保证县 诗列人之 | + 27   |
| 田『和        | 门综合服务窗口办理      | L DP   |
| 1100       | 西中             |        |
| 提示真境一      | 明足             | i.k    |
|            | 确认提交           |        |
|            |                |        |
|            |                |        |
|            |                | 0      |
|            |                |        |
|            |                |        |
|            |                |        |